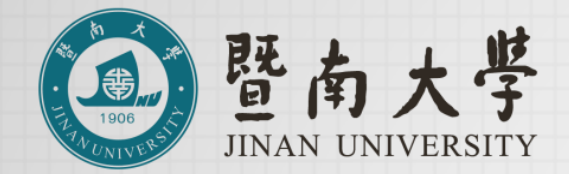

# 暨南大学-番禺校区 访客参观预约入校操作指引

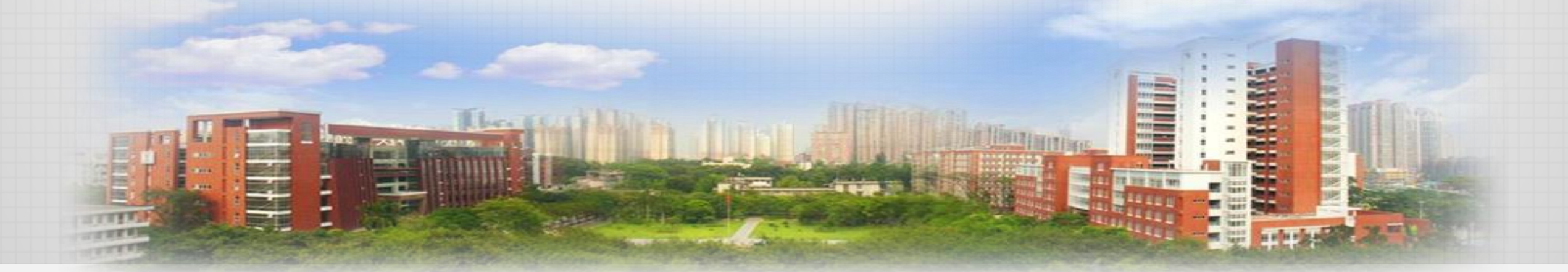

#### 平台入口1

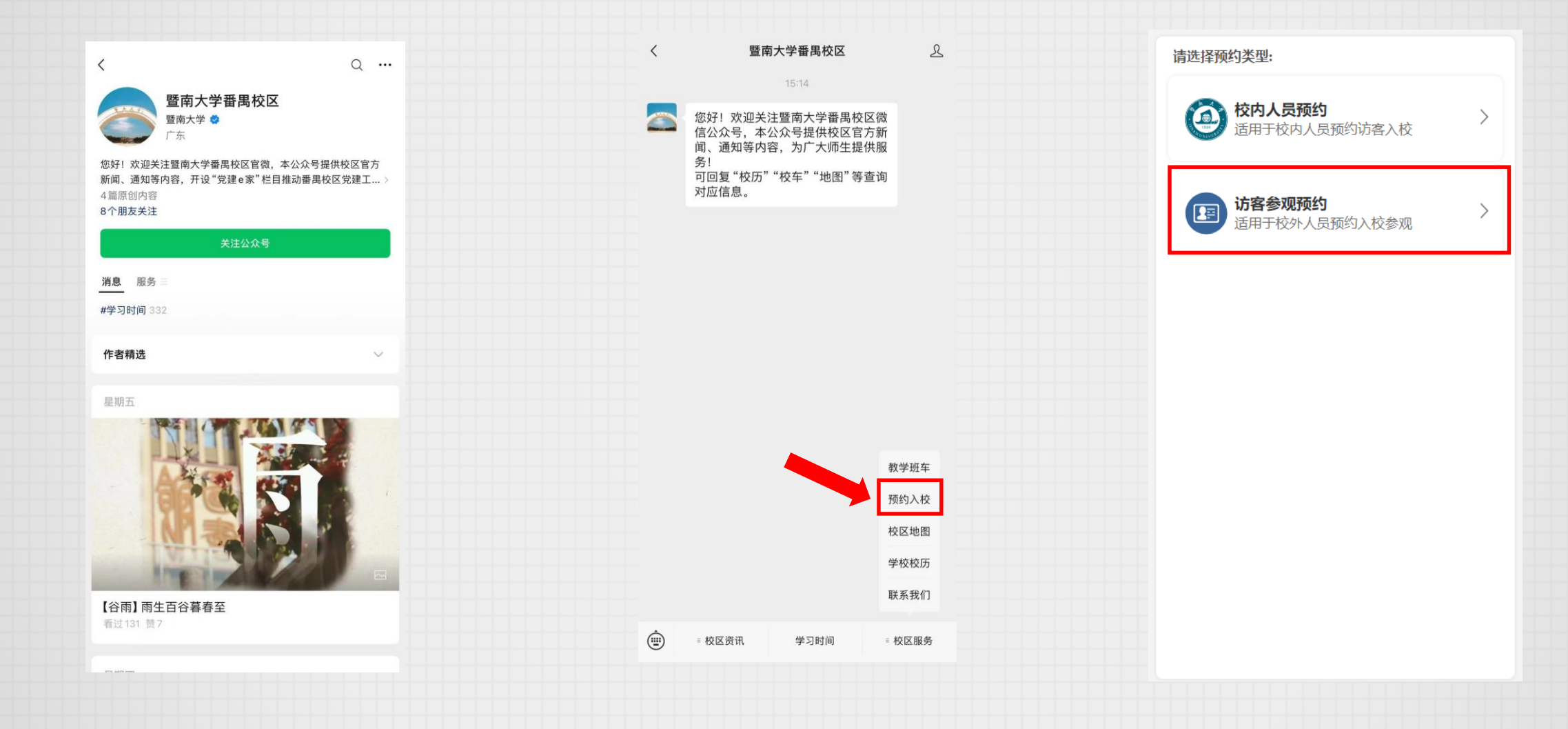

1.微信搜索"暨南大学番禺校区"公众号, 关注并进入。 2.在下方菜单中点击: "校区服务-预约入校"。 3.选择"访客参观预约"进入平台。

#### 平台入口2

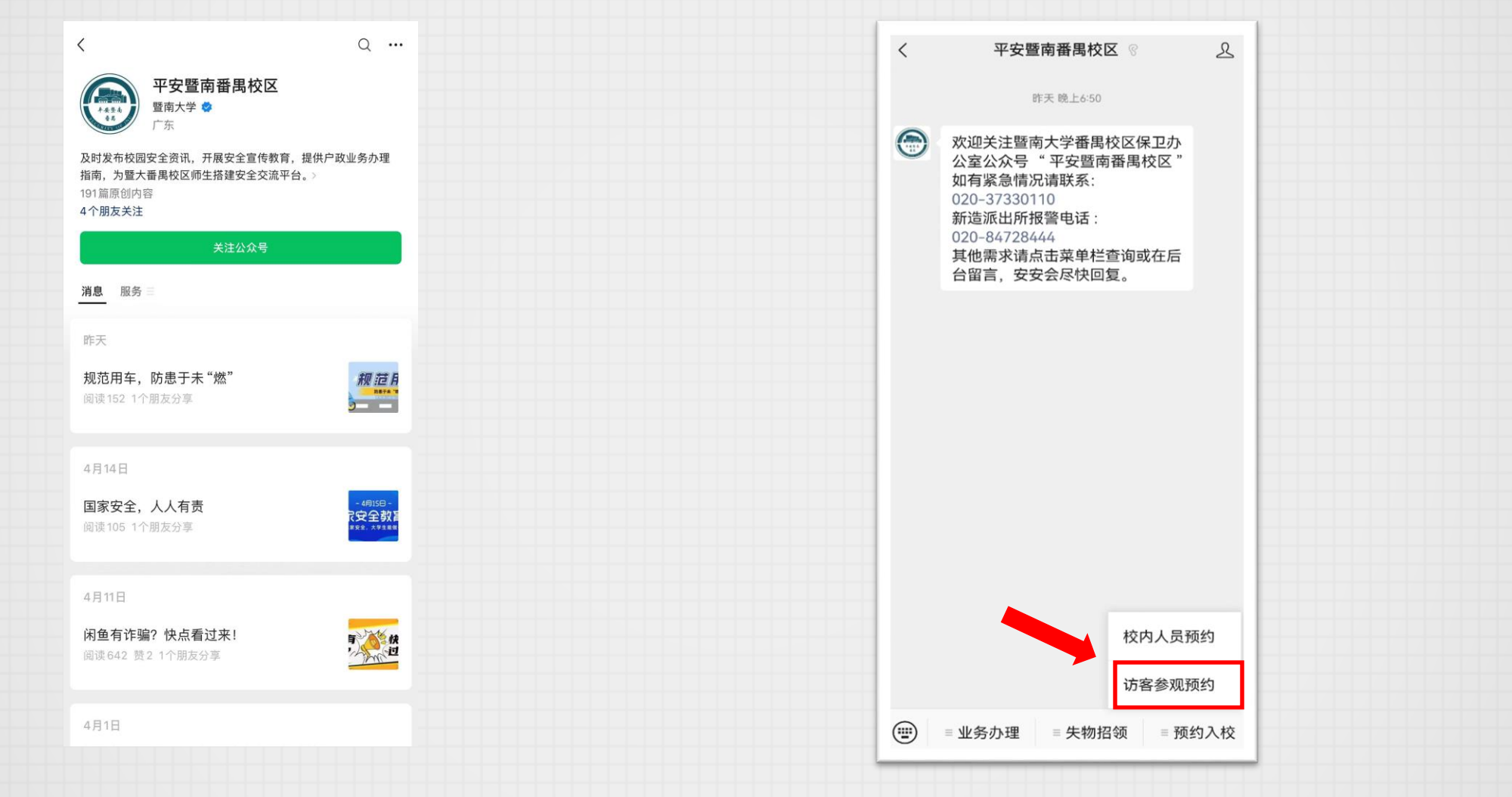

1.微信搜索"平安暨南番禺校区"公众号, 关注并进入。 2.在下方菜单中点击: "预约入校-访客参观预约"。

### 完善个人信息

| 校外来访人员预约半台<br>暨南大学-番禺校区<br>联系电话:<br>020-37338037        | A K K III |
|---------------------------------------------------------|-----------|
| <ul> <li>▲ 未完善</li> <li>□ 未完善</li> <li>■ 未完善</li> </ul> | 完善个人信息    |
| 请完善个人信息                                                 |           |
| 预约历史 - 预约状态说明                                           | 刷新        |
| C                                                       |           |

| <b>陸向大学</b> <u>低小来访人员预约</u> <u></u> <u></u> | FA<br>RECONTINUERS FITY |
|----------------------------------------------------------------------------------------------------|-------------------------|
|                                                                                                    | 由法人个人信息                 |
| 元百                                                                                                    | 甲相八十八百心                 |
| *姓名:                                                                                                    | 请输入姓名                   |
| *身份证号码:                                                                                                    | 请输入身份证号码                |
| * 手机号码:                                                                                                    | 请输入手机号码                 |
| *短信验证码:                                                                                                    | 请输入短信验证码 发送             |
|                                                                                                    | 确定                      |
| 2024-04-12 08:00:00                                                                                                    | 至20:00:00               |
| 2024-04-08 17:19:21 法                                                                                                    | 是交 状态:预约已撤销             |
| 入校人员                                                                                                    |                         |
| 测试23,Izx3                                                                                                    | 查看详细                    |

1.初次进入需要完善个人信息,点击 "完善个人信息"进行完善。 2.根据实际情况,输入相关内容后, 点击"确定"保存。

## 填写预约申请单-1

|                                                 | h 大 # //      |
|-------------------------------------------------|---------------|
| <ul> <li>155****5862</li> </ul>                 | 修改个人信息        |
| <b>4</b> 304*********************************** |               |
| 填写预约申请                                          |               |
| 预约历史 - 预约状态说明                                   | 刷新            |
| e                                               |               |
| 1. 点击"填写申请                                      | <b>]"</b> 按钮。 |

| 登商大学     Max Summary                                                 |
|----------------------------------------------------------------------|
| 校外来访人员预约平台(测试阶段)                                                     |
| 预约须知                                                                 |
| 少1J八IX。                                                              |
| 3.访客仅限按所预约的入校时段准时入校,如无法按所<br>预约的入校时段准时入校,视为自动放弃本次入校参观<br>资格。         |
| 4. 有下列情形之一者,禁止进入校园:                                                  |
| (1) 拒不出示证件或不配合查验身份的;                                                 |
| (2)使用假冒、伪造证件或他人证件的;                                                  |
| (3)未经许可携带管制刀具及易燃、易爆、有毒、有<br>腐蚀性、有放射性等危险物品的;                          |
| (4)携带动物的(工作犬除外);                                                     |
| (5)有违法违规记录,被列入禁止入校名单的;    )                                          |
| (6)故意堵塞出入通道、冲击校门、辱骂、殴打执勤<br>人员等扰乱校门管理秩序的;                            |
| (7) 意识不清或者行为举止可疑的;                                                   |
| (8) 有其他可能影响校园安全和秩序行为的。                                               |
| 5. 如遇校内重要活动、极端天气及其他不可抗力不宜开<br>放情况,学校将暂停校园参观,预约权限或将临时取<br>消。          |
| 6.为保障学校正常教学、科研及生活秩序,学校办公<br>楼、教学楼、实验室、图书馆、体育馆、学生宿舍等场<br>所不对外开放,谢绝参观。 |
| 2024-04-管理员取消                                                        |
| 这回 确定 确定 · · · · · · · · · · · · · · · · ·                           |
| 李三, 查看详细                                                             |

2.阅读完"预约须知"后,点击"确定"。

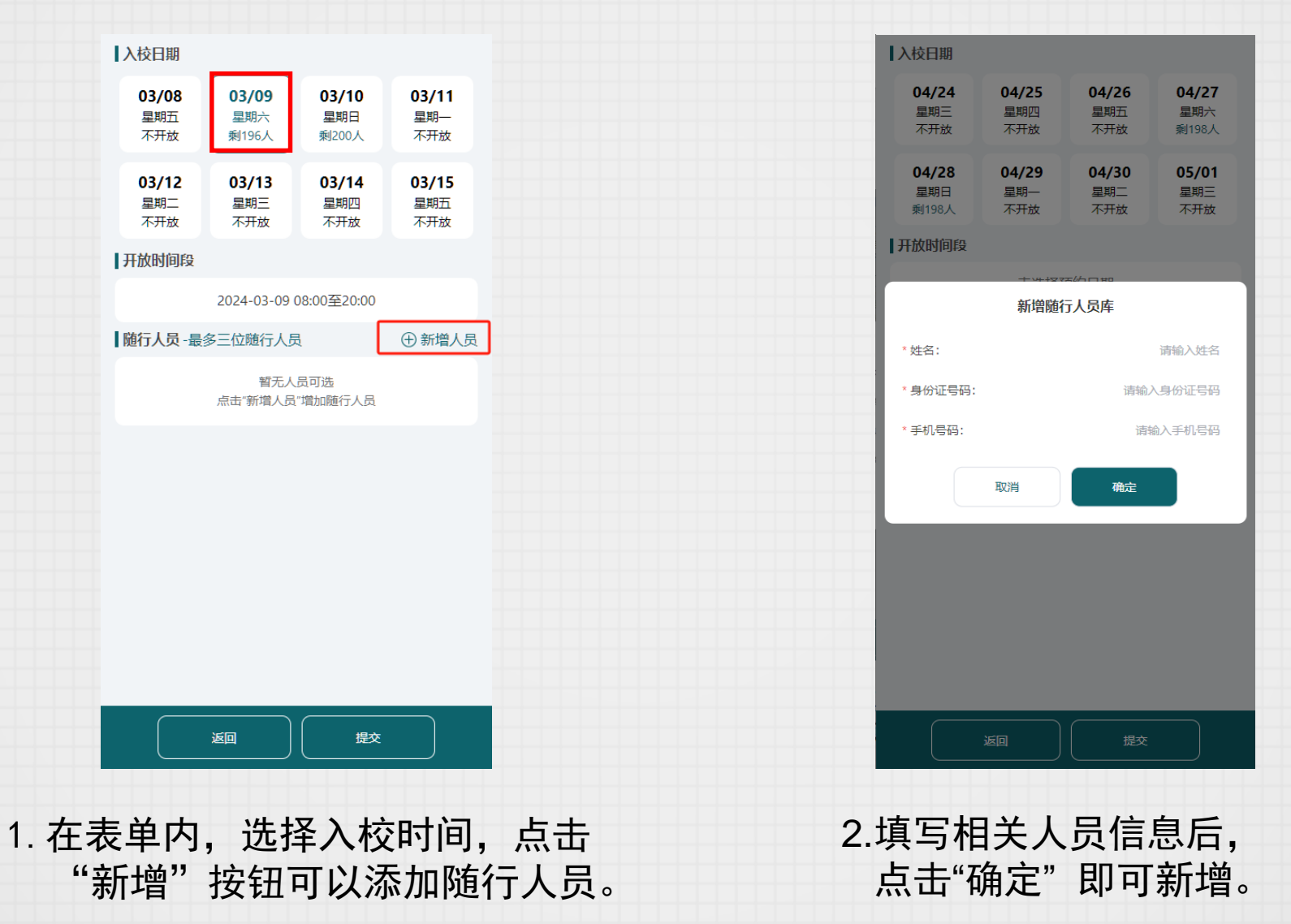

(无随行人员则忽略)

填写预约申请单-3

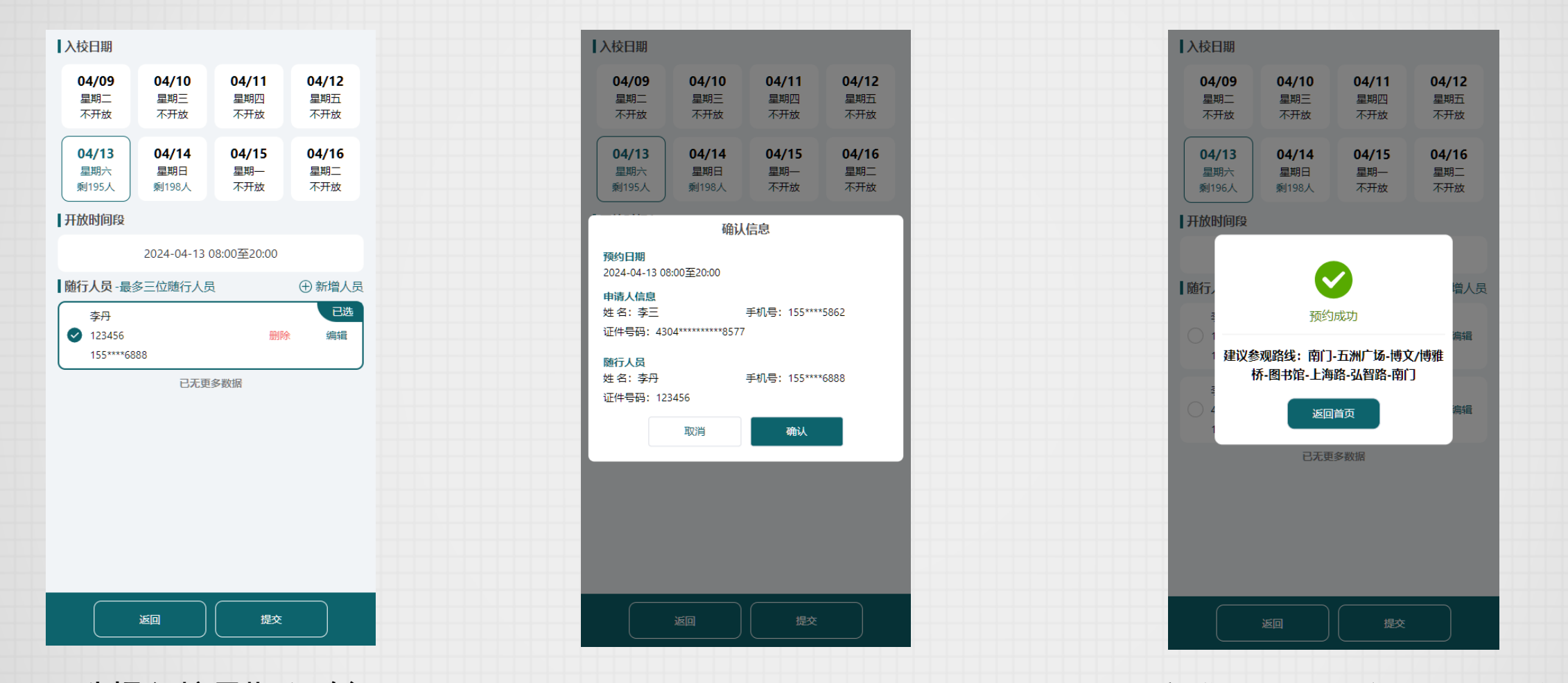

 1.选择入校日期和随行
 2. 确认表单信息后,点击"确认"。
 3. 提交成功后,来访人员即可核验

 人员后,点击"提交"。
 入校。

(如无随行人员则选择日期后点击"提交")